# Installing Sanction

User Guide

Sanction®, Version 5.1

- System Requirements
- Installing Sanction
- Repairing Sanction

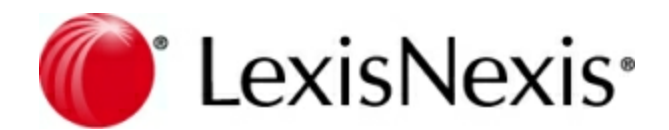

## **Sanction Installation Guide**

No part of this work may be reproduced or transmitted in any form or by any means, electronic or mechanical, including photocopying, recording, or by any information storage or retrieval system, without permission.

While the information contained herein is believed to be accurate, this work is provided "as is," without warranty of any kind. The information contained in this work does not constitute, and is not intended as, legal advice.

LexisNexis, the Knowledge Burst, and Sanction are registered trademarks of RELX Inc. Other products or services may be trademarks or registered trademarks of their respective companies.

© 2019 LexisNexis. All rights reserved.

CaseMap® CaseMap® Server TextMap® TimeMap® Sanction®

Version: Sanction® 5.1 Release Date: March 4, 2019

# **Table of Contents**

| Chapter | 1 Installing Sanction | 5   |
|---------|-----------------------|-----|
| 1       | System Requirements   | . 5 |
| 2       | Installing Sanction   | . 5 |
| 3       | Repairing Sanction    | . 8 |
|         | Index                 | 9   |

# **Installing Sanction**

User Guide

**Installing Sanction** 

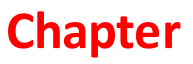

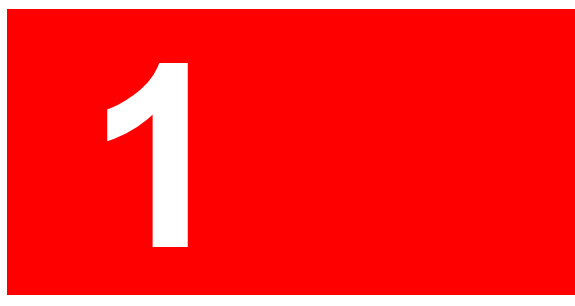

## **Installing Sanction**

### System Requirements

Please review the current system requirements for setup considerations and suggestions. Review each section in advance before making expensive hardware and network decisions that may not be in line with Sanction recommendations.

#### Sanction v5.0

Install Sanction to your local computer. Installation to a server, mapped drive, or network share is not recommended.

- 2 GHz or faster 32-bit (x86) or 64-bit (x64) processor
- 2 GB RAM (32-bit) or 4 GB RAM (64-bit)
- Approximately 250 MB of free disk space on the system drive
- (1280 X 1024) or higher-resolution monitor with 256 colors
- Any of the following versions of Microsoft Windows<sup>®</sup>:

Microsoft Windows 7

Microsoft Windows 8

Microsoft Windows 10

- Windows Media Player 12 for more information or to download, visit the <u>Get Windows</u> <u>Media Player</u> page at Microsoft.com.
- Additional disk space is required if, prior to installing Sanction, these components are not already installed on your computer:
  - Microsoft Expression Encoder 4 SP 2 (2 GB)
  - Microsoft .NET Framework 4.5.1 (850 MB for x86 processor; 2 GB for x64 processor)

Related Topics

Installing Sanction System requirements

### Installing Sanction

The Sanction client application is installed to the Microsoft Windows desktop of any Sanction user.

Sanction installs as an unregistered trial copy. There is a 30-day grace period to use Sanction. Once the grace period expires, Sanction will no longer function. The unregistered copy of Sanction works identically to the registered version. If you are reinstalling over a registered version of Sanction, you will not need to re-register.

Sanction client installation review:

- You must be logged in with Administrator rights to install the Sanction application.
- Sanction must be installed to a local hard drive and cannot be run from a network share or server.
- Prerequisites (third-party software) will be downloaded and installed if they are not available; an Internet connection is required.
- Microsoft Expression Encoder can optionally be installed. This is required for the Media Clip export feature.

#### **To install Sanction**

- 1. Double-click the Sanction 5.0.exe icon to launch the Sanction Install utility.
  - You may be prompted to install Microsoft .NET Framework 4.5.1 (Web Installer). If this happens, it is highly recommended that you close all other programs before continuing the installation process. After other programs are closed, click Install.
  - This will start the download and installation process by Microsoft. You will be guided through the .NET Framework installation. At the end of the install process of .NET Framework, you will be prompted to restart your computer. After you restart and log in to your computer, the Sanction installer will continue automatically.
- 2. When the InstallShield Wizard launches, click Next.
- 3. In the **License Agreement** dialog box, review the terms of the license agreement. Click **Print** if you want to print a copy of the license agreement.
- 4. If you accept the terms, click **I accept the terms in the license agreement** and then click **Next**.
- 5. In the **Destination Folder** dialog box, click **Next** to install to the default folder, or click **Change** to select a different folder.
- 6. Click **Install** to begin the installation.
- 8. In the InstallShield Wizard Completed dialog box, click Finish.

Sanction is installed and ready to start for the first time.

- 9. Open Sanction by doing the following:
  - Click the Start menu, click All Programs, click LexisNexis CaseMap Suite, and then click LexisNexis Sanction 5.
  - Double-click the LexisNexis Sanction 5 software icon.
- 10. In the LexisNexis Sanction dialog box, select the Activate Sanction option.

If you choose to Run Sanction, you will be running an unregistered copy of Sanction for a 30-day trial period until activated.

- 10. Click the **Continue** button.
- 11. In the Sanction 5 Software Activation dialog box, click Next, to open the Enter your registration information dialog box.
- 12. In the **Registration Name** box, type your user name for license registration.
- 13. In the **Registration ID** box, type your registration ID.
- 14. In the **Product ID** box, type the Sanction license number.
- You must be registered with LexisNexis as a valid user of this software to have this registration information. When you register with LexisNexis, you should receive this information via phone or email.
- 15. Click **Next** to continue.
- 16. In the Read the LexisNexis License Agreement dialog box, read the license agreement and then select the Yes, I will abide by the LexisNexis License Agreement check box, and then click Next.
- 17. In the **How do you want to activate this product** dialog box, select the activation option you want to use.
  - Activate software online Use this option to activate online with an active internet connection.
  - Activate by web browser or phone Use this option if you received an activation key via email.
- 18. Click Next.
- 19. In the **Summary of online activation transmission information** dialog box, review the license registration information.
- 20. Click Finish.
- 21. In the message box confirming Sanction 5 software activation, click **OK**.

The installation is complete. Sanction now automatically launches and you can begin using.

Related Topics

System requirements Repairing Sanction Create, Open, and Pin Cases Sample Sanction Case

## **Repairing Sanction**

You can repair an installation of Sanction. This might be necessary, if for example, a Sanction program file is moved or deleted.

#### To repair an installation of Sanction

- 1. Double-click the Sanction installation file.
- 2. When the InstallShield Wizard opens, click Next.

In the Program Maintenance dialog box, the option to repair Sanction is already selected.

- 3. Click **Next** and then click **Install**.
- 4. Click Finish.

Sanction is re-installed and ready to start again.

When you start Sanction after repairing, you are prompted to activate your installation. For more information on activating Sanction see: Installing Sanction.

#### Related Topics

System requirements Installing Sanction

# Index

# - | -

installation 5 installing system requirements 5

# - M -

Microsoft .NET Framework 4.5 installed with Sanction 3.5 and higher 5 Microsoft Expression Encoder 4, SP 2 installed with Sanction 3.5 and higher 5 required for media export 5 side-by-side installation 5

## - S -

Sanction system requirements 5 version 3.x 5 version II.9 5 system requirements 5